# eSIMについて

eSIMは、端末内にあらかじめ埋め込まれた本体一体型のSIMです。 eSIM対応端末であればSIMカードのように本体にSIMカードを差し替 えることなく、ご契約と設定のみで回線をご利用いただくことがで きます。

#### 🦉 eSIMのお取り扱い

eSIMのお取り扱いについては、下記のウェブサイトをご参照く ださい。 https://ymobile.jp/s/NyKTq

#### eSIMをダウンロードする

## 1

ホーム画面を上にフリック/スワイプ 🔿 💿 (設定) 🔿 王八 イルネットワーク

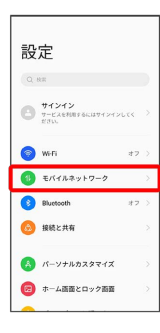

# 2

eSIM

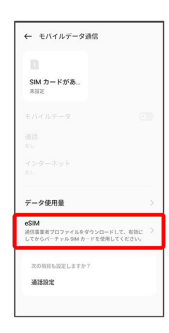

# 3

追加

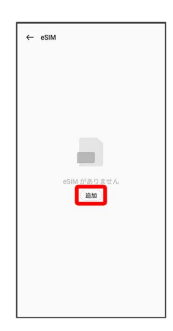

## 4

|   | _      |        |  |
|---|--------|--------|--|
|   | τ/     | $\sim$ |  |
|   | $\sim$ |        |  |
| ~ |        |        |  |

| ۵                       |
|-------------------------|
| SIM のダウンロード             |
| 通常は SIM カード上にある情報をダウンロ  |
| ードすることでモバイル ネットワークに接    |
| であり、安全性に変わりはありません。      |
|                         |
|                         |
|                         |
|                         |
|                         |
|                         |
|                         |
|                         |
| オープンソース ライセンス、プライバシー ポリ |
| シー、利用税的                 |
|                         |
| <b>X</b> ^              |

# 5

QRコードをスキャン

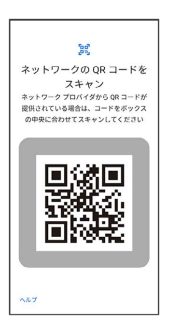

### 6

有効化

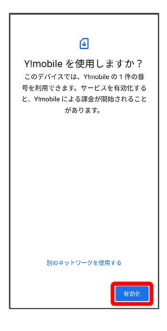

### 7

ご契約時の4桁の暗証番号を入力 🔿 [続行]

| 携帮<br>Yimob | ∮通信会<br>№ の確認<br>を有効 | ●<br>会社の<br>コードを、<br>RUT(1) | <b>確認コ</b> -<br>入力し、電<br>ださい。 | コード<br>、電話番号<br>、 |  |
|-------------|----------------------|-----------------------------|-------------------------------|-------------------|--|
| xxx         | 4                    |                             |                               |                   |  |
|             |                      | ST SO                       |                               |                   |  |
| 2493        | ,                    |                             |                               | 1817              |  |
| < 6         | e e                  | ٥                           | @ ·                           | ·· · ·            |  |
| -           | 1.                   | 2                           | 3                             | $\times$          |  |
| -           |                      |                             |                               |                   |  |
| 4           | 4                    | 5                           | D                             | · ·               |  |
| 4           | 4                    | 5                           | 9                             | _                 |  |

・SIMカードを取り付けた状態でeSIMをダウンロードした場合、どちらのSIMをデフォルトで使用するかを設定する画面が表示されます。画面の指示に従って操作してください。

# 8 完了 Vimobile ほ称効です Rilideを思ってきます

🏁 eSIMのダウンロードが完了します。

#### \rm eSIMダウンロード時のご注意

eSIMダウンロード完了後は端末を再起動し、「モバイルネット ワーク」画面で、eSIMの電話番号が有効になっていることを確 認してください。 eSIMを有効/無効にする

## 1

ホーム画面を上にフリック/スワイプ 😏 💿 (設定) 🔿 モバ イルネットワーク

| 設 | 定                                |      |   |
|---|----------------------------------|------|---|
|   | 10                               |      |   |
| 0 | サインイン<br>サービスを利用するにはサインイ<br>ださい。 | 26KK |   |
| 1 | WiFi                             | オフ   |   |
| 1 | モバイルネットワーク                       |      | 3 |
| 0 | Bluetooth                        | オフ   | 3 |
| ۵ | 接続と共有                            |      |   |
| A | パーソナルカスタマイズ                      |      |   |
| 0 | ホーム画面とロック画面                      |      |   |

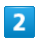

#### eSIM

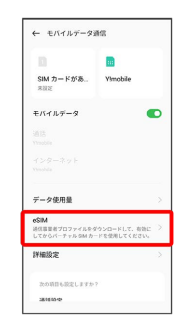

## 3

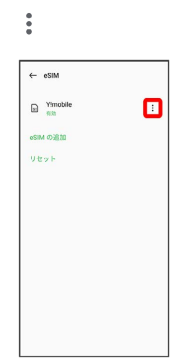

## 4

#### 無効にする

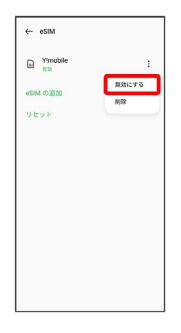

・eSIMを有効にする場合は「有効にする」をタップしてください。

# 5

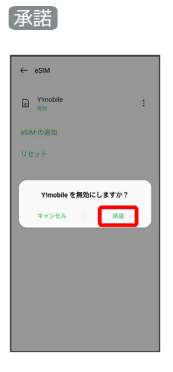

🏁 eSIMの有効/無効が切り替わります。

eSIMを消去する

#### 1

ホーム画面を上にフリック/スワイプ 🔿 💿 (設定) 🔿 王バ イルネットワーク

| 設 | 定                                    |   |
|---|--------------------------------------|---|
|   | NE                                   |   |
| 0 | サインイン<br>サービスを利用するにはサインインしてく<br>ださい。 |   |
| 1 | Wifi †                               | 2 |
| 1 | モバイルネットワーク                           |   |
| 3 | Bluetooth #                          | 2 |
| ۵ | 接続と共有                                |   |
| A | パーソナルカスタマイズ                          |   |
| 0 | ホーム画面とロック画面                          |   |

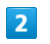

#### eSIM

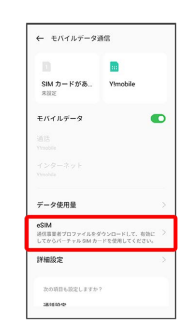

## 3

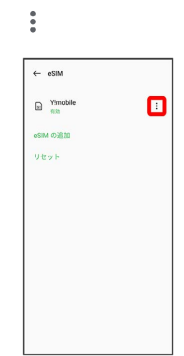

# 4

削除

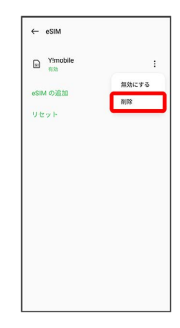

# 5

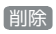

← edit
 Prodet : :
 :
 :
 :
 :
 :
 :
 :
 :
 :
 :
 :
 :
 :
 :
 :
 :
 :
 :
 :
 :
 :
 :
 :
 :
 :
 :
 :
 :
 :
 :
 :
 :
 :
 :
 :
 :
 :
 :
 :
 :
 :
 :
 :
 :
 :
 :
 :
 :
 :
 :
 :
 :
 :
 :
 :
 :
 :
 :
 :
 :
 :
 :
 :
 :
 :
 :
 :
 :
 :
 :
 :
 :
 :
 :
 :
 :
 :
 :
 :
 :
 :
 :
 :
 :
 :
 :
 :
 :
 :
 :
 :
 :
 :
 :
 :
 :
 :
 :
 :
 :
 :
 :
 :
 :
 :
 :
 :
 :
 :
 :
 :
 :
 :
 :
 :
 :
 :
 :
 :
 :
 :
 :
 :
 :
 :
 :
 :
 :
 :
 :
 <li:</li>
 <li:</li>
 <li:</li>

🏁 eSIMが消去されます。

\rm eSIMを消去した場合

eSIMを消去した後に再度eSIMを利用する場合は、eSIMダウン ロード用のQRコードの再発行が必要になります。 eSIMを消去した場合でも、ご契約が解除されたわけではありま せん。